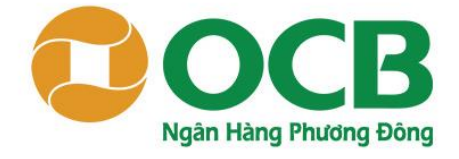

# Hướng Dẫn Khách Hàng **ĐĂNG KÝ MỞ THẢ TÍN DỤNG** KHI NHẬN ĐƯỢC LỜI MỜI

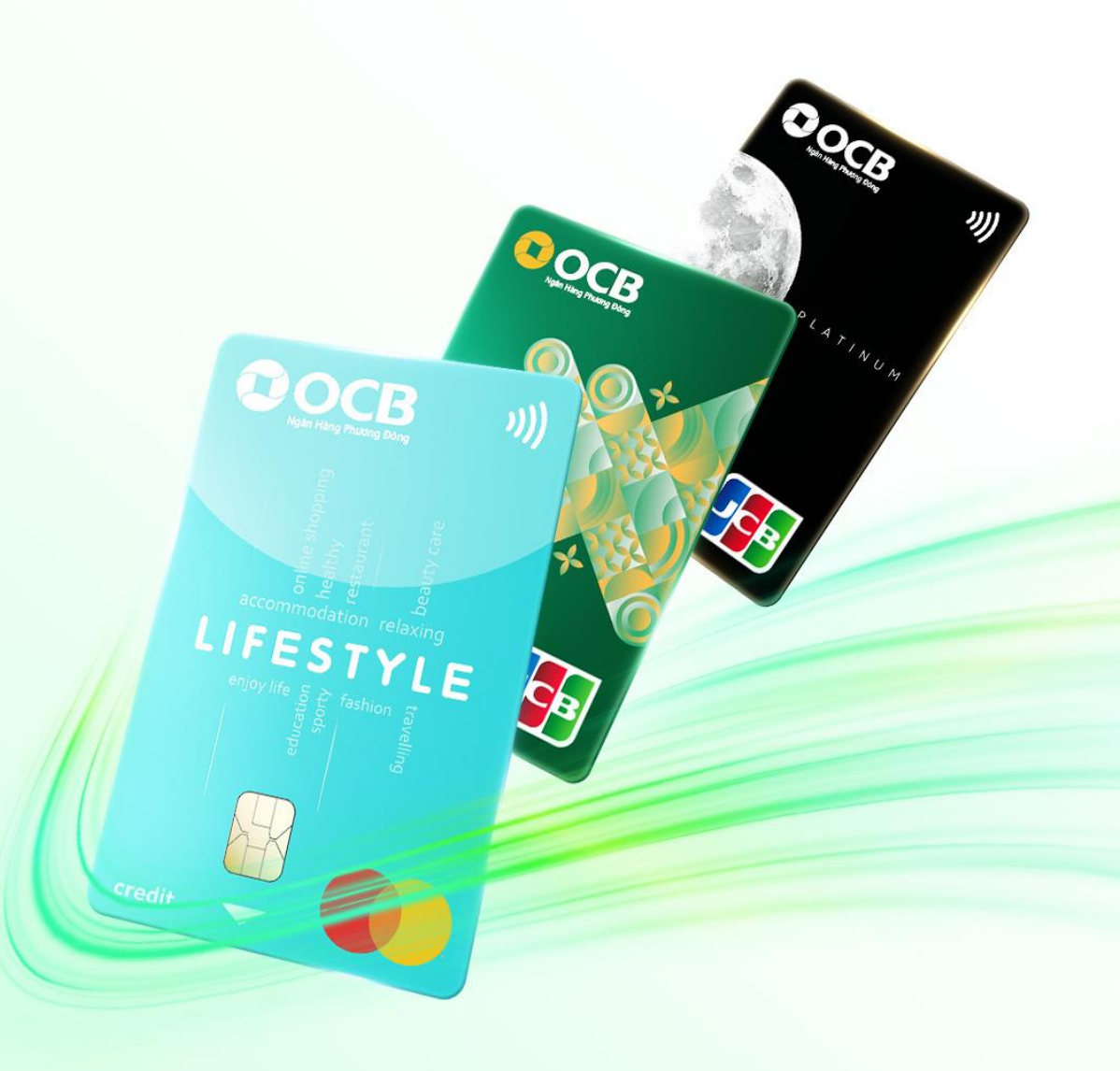

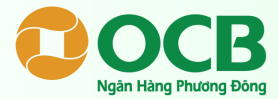

Quý khách nhấp vào link hoặc quét mã QR đã được chia sẻ để truy cập website Đăng ký mở thẻ.

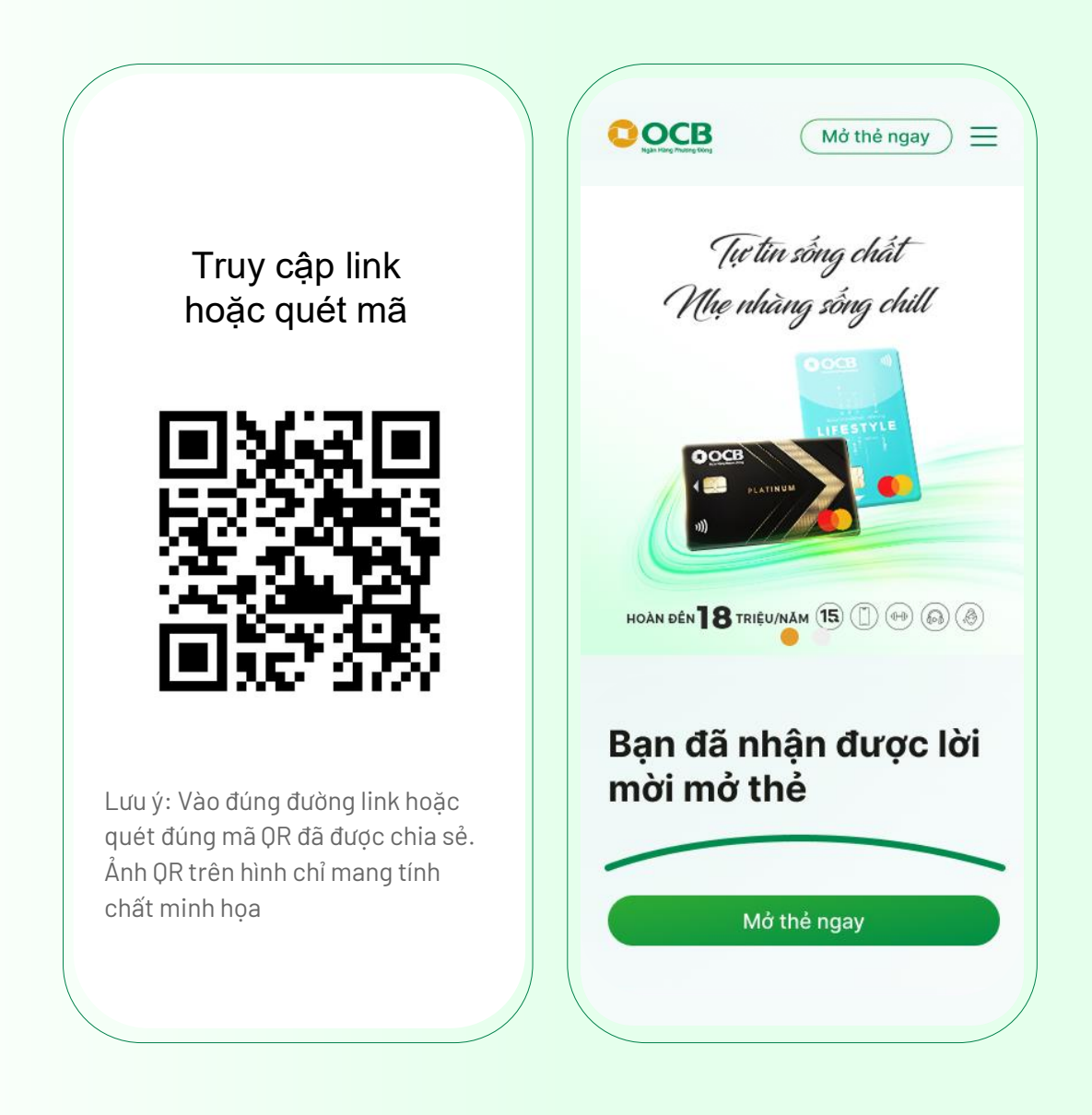

Quý khách vui lòng cập nhật ứng dụng ngân hàng số OCB OMNI phiên bản mới nhất (1.34.0) để tham gia chương trình

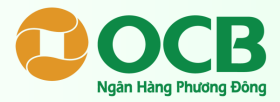

Nhập thông tin đăng ký mở thẻ tại biểu mẫu bên dưới webiste và nhấn "Mở thẻ ngay"

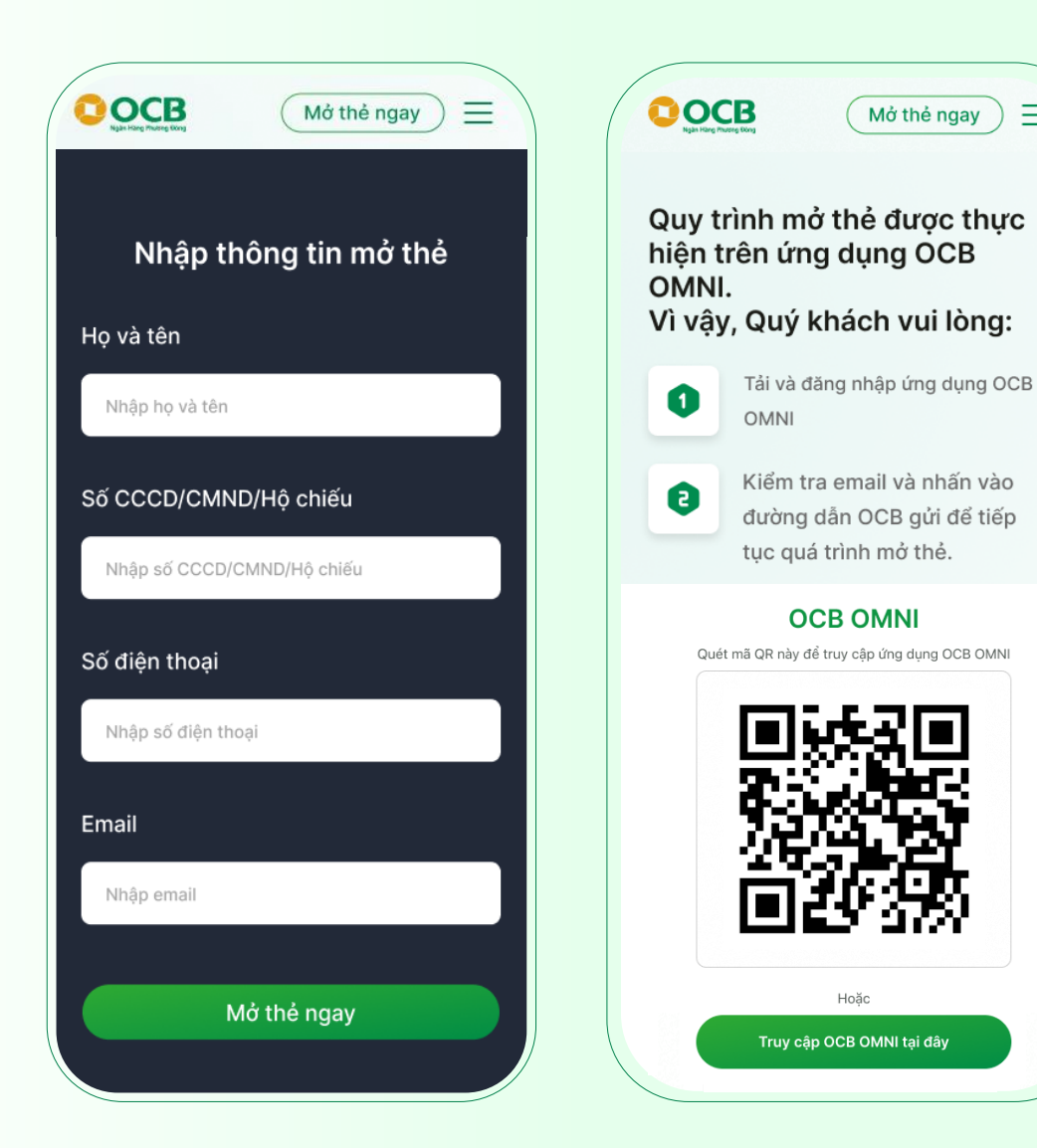

BƯỚC 3

Tải và đăng ký ứng dụng ngân

hàng số OCB OMNI để tiếp tục

=

thực hiện đăng ký mở thẻ.

#### Ngân hàng TMCP Phương Đông (OCB) Orient Commercial Joint Stock Bank (OCB)

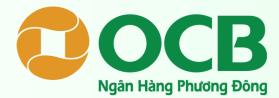

Tại màn hình chính của ứng dụng OCB OMNI chọn **"Quản lý thẻ"**. Tiếp tục chọn **"Đăng ký mở thẻ"** tại tab Thẻ tín dụng để bắt đầu.

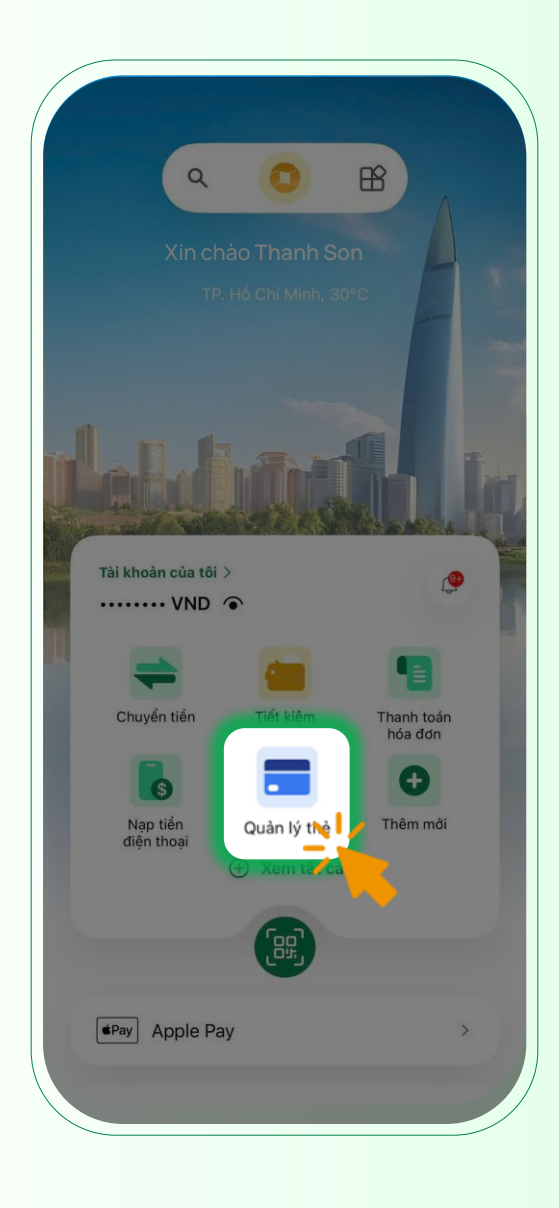

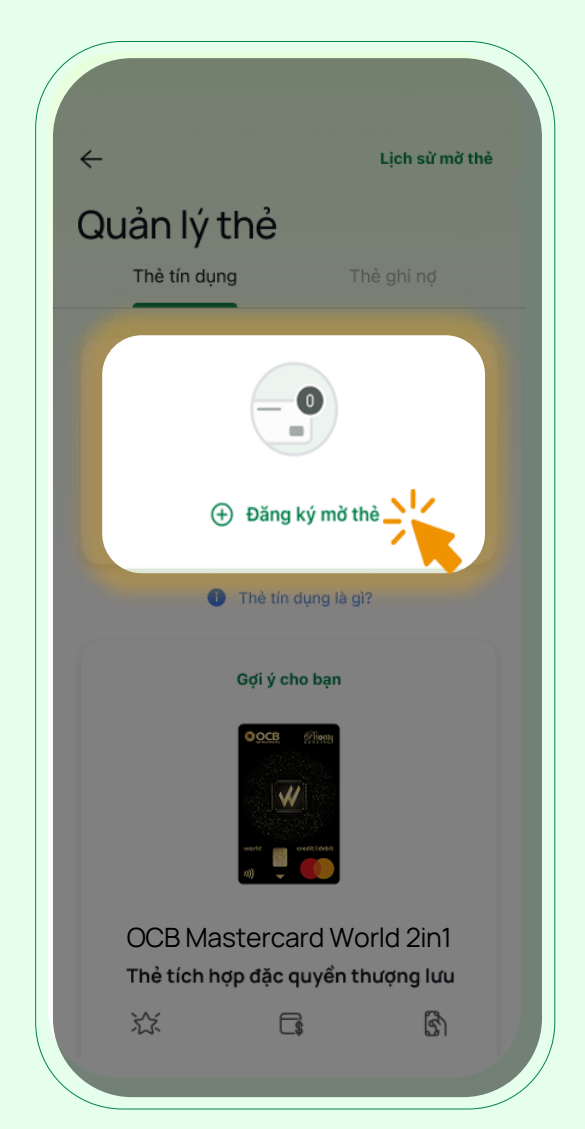

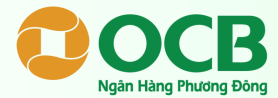

Hoặc Quý khách có thể nhấp chọn "**Xem tất cả**" tại màn hình chính, sau đó chọn "**Mở thẻ tín dụng**" để bắt đầu đăng ký.

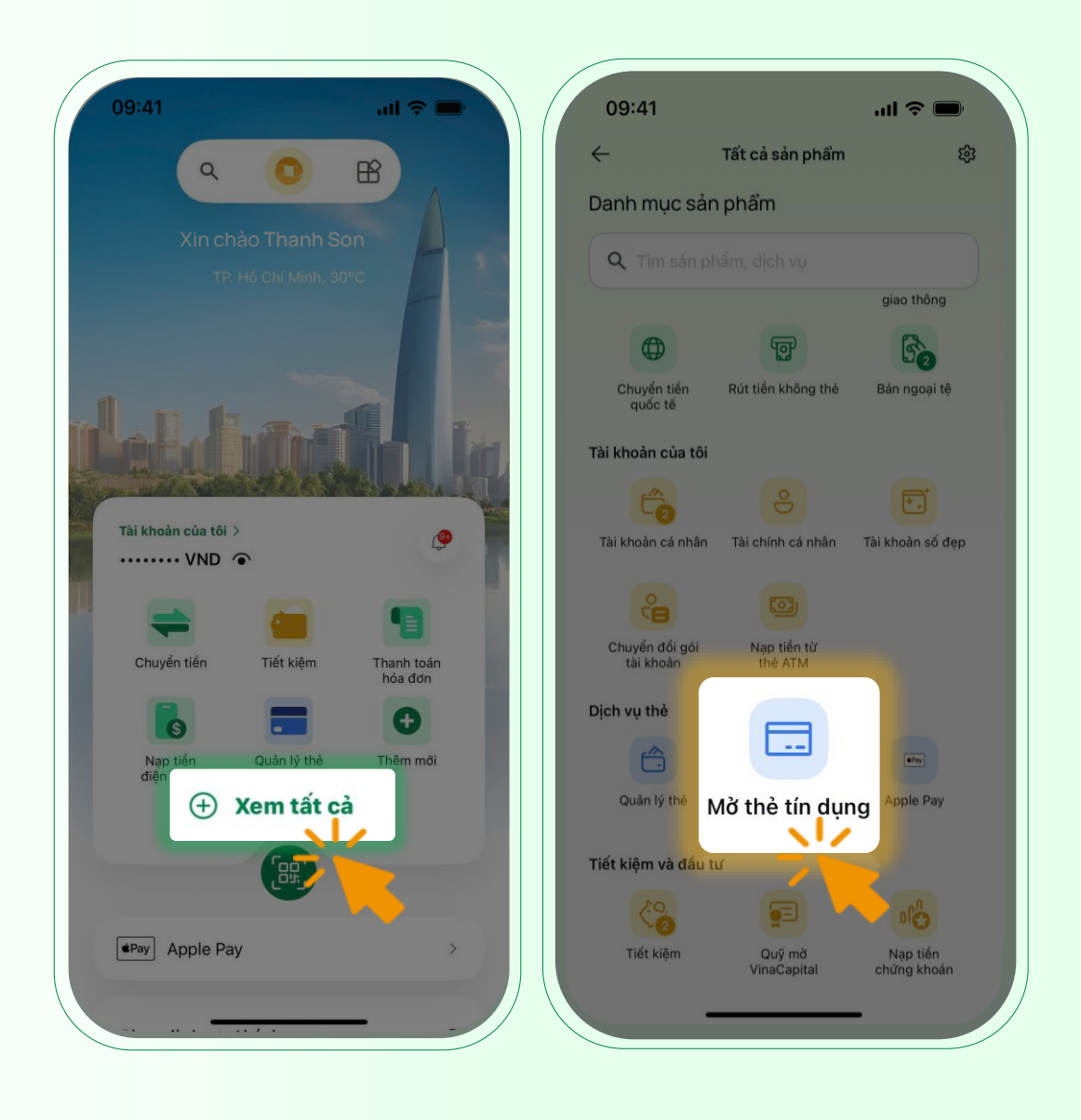

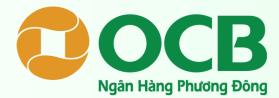

Tại Danh sách thẻ tín dụng, Quý khách có thể nhấp chọn từng thẻ để xem thông tin. Sau đó, chọn **"Đăng ký mở thẻ"** tại màn hình thẻ được chọn.

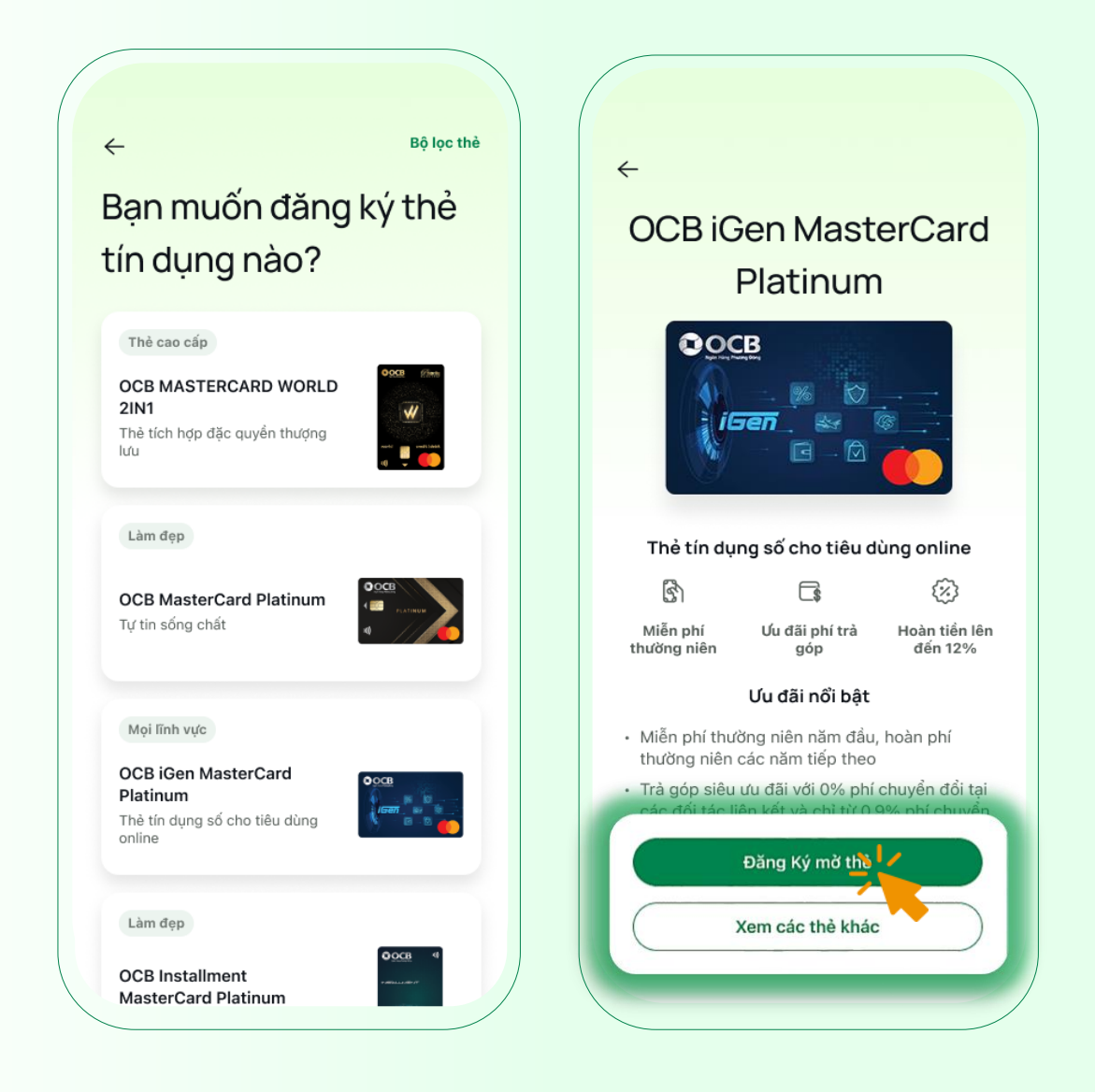

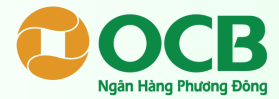

Tiếp theo, Quý khách vui lòng kiểm tra lại thông tin. Đọc các điều khoản, điều kiện liên quan và nhấp chọn Đồng ý để "**Tiếp tục**".

| -                                                      |                                              | < <b>⊘</b> ●                                                                                                    |                                                  |
|--------------------------------------------------------|----------------------------------------------|----------------------------------------------------------------------------------------------------|--------------------------------------------------|
| ắt đầu mở thẻ tín dụng                                 |                                              | Xác nhận danh tính                                                                                                    |                                                  |
| ủa bạn                                                 |                                              | Tiếp theo là bước xác thực thông tin bằng CCC<br>cước và xác thực khuôn mặt                                                                                                    | D/Thẻ căn                                        |
|                                                        |                                              | Bạn sẽ cần chuẩn bị                                                                                                    |                                                  |
|                                                        |                                              | Sử dụng CCCD/Thẻ căn cước đã đăr<br>tại OCB                                                                                                    | ig ký                                            |
|                                                        |                                              | CCCD/Thè căn cước chính chủ, bản<br>còn hiệu lực                                                                                                    | gốc và                                           |
| Kiểm tra lại thông tin<br>Chạm để xem thông tin đã lưu | Hoàn thành ⊙                                 | Cho phép truy cập Camera                                                                                                    |                                                  |
| Số giấy tờ tuỳ thân                                    | 49837684756                                  | <ul> <li>Không sử dụng CCCD/Thẻ căn cước giả mạ<br/>chính chủ.</li> </ul>                                                                                                    | o, không                                         |
| Số điện thoại                                          | 0923492340                                   | <ul> <li>Không sử dụng thẻ để thực hiện các giao dị<br/>quy định của pháp luật và OCB.</li> </ul>                                                                                                    | ch trái                                          |
| Địa chỉ của ban *                                      | 40 Út Tịch, p4, Tân<br>Bình, Trị Hồ Chí Minh | <ul> <li>Chịu trách nhiệm về các nội dung đã cung c<br/>quá trình Đăng ký mở thẻ.</li> </ul>                                                                                                    | cấp trong                                        |
|                                                        |                                              | <ul> <li>Luôn bào mật các thông tin trên thẻ, không<br/>thông tin trên thẻ và mã OTP cho bất cứ ai,<br/>lý do gì.</li> </ul>                                                                                                    | cung cấp<br>với bất cứ                           |
| Email                                                  | meongan@gmail.com                            |                                                                                                    |                                                  |
| ) Xác nhận danh tính<br>Chạm để xem thông tin đã lưu   | Chỉnh sửa 🖍<br>1 - 2 Phút                    | Tôi đồng ý rằng OCB có thể sử dụng, lưu trữ, ch<br>thông tin cá nhân của tồi để cung cấp cho Bên t<br>Im nhậm nhận biết, xác thực thông tin và phục vụ c<br>đích đối soát dữ liệu. Chỉ tiết vui lòng xem tại: Q<br><u>bảo vệ dữ liệu cá nhân dành cho khách hàng</u> | uyển giao<br>hứ ba<br>ho mục<br><u>hính sách</u> |
| Bắt đầu                                                |                                              | Tiếp tục                                                                                                    |                                                  |

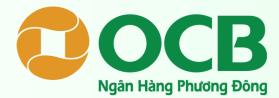

Quý khách thực hiện định danh **EKYC** (chụp ảnh CCCD và xác thực gương mặt) theo hướng dẫn trên màn hình.

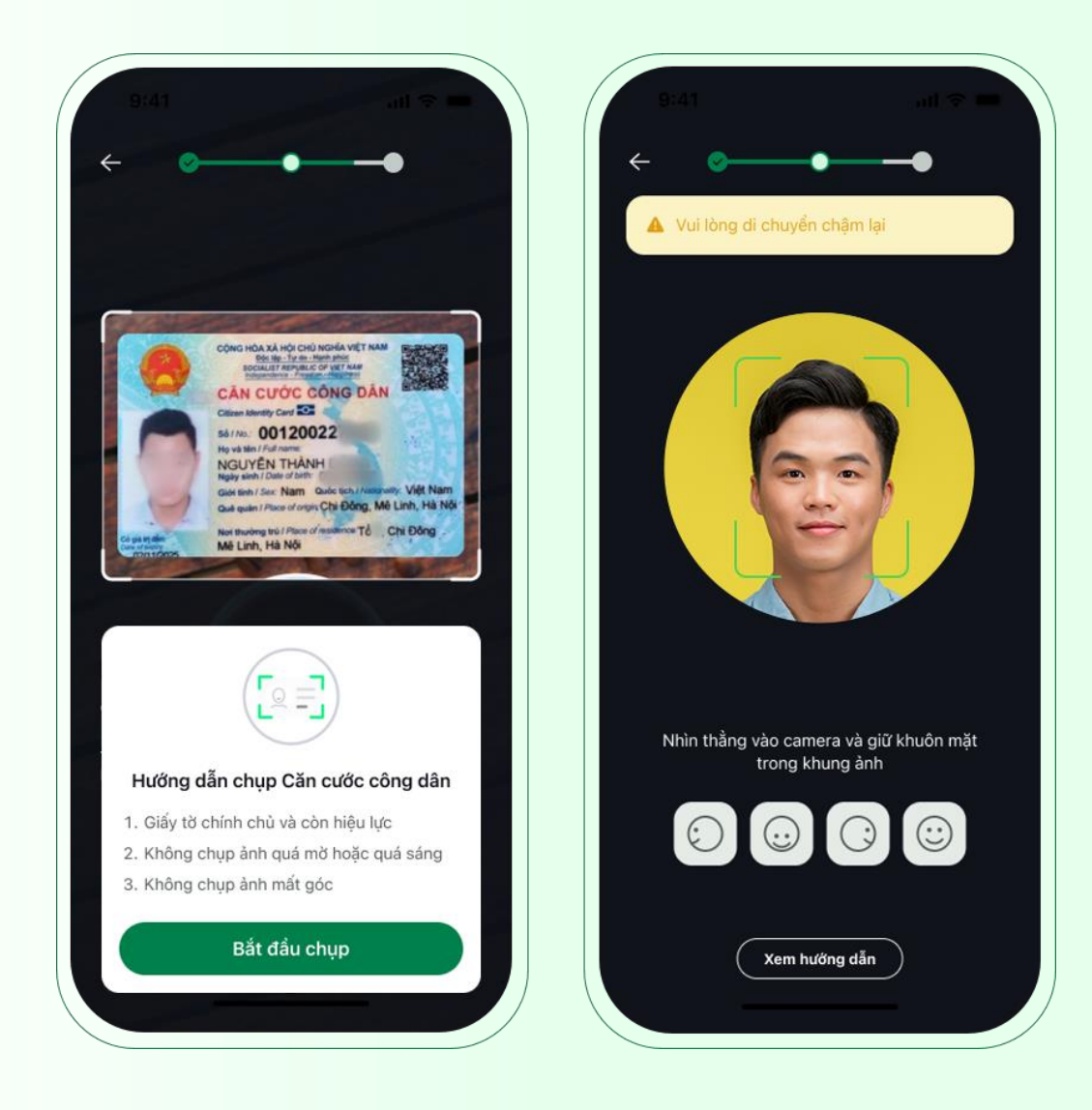

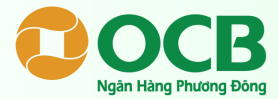

Quý khách hoàn tất cung cấp thông tin vào các trường nhập liệu. Sau đó chọn "Tiếp tục".

| Của bạn                      |
|------------------------------|
| Ho và tên *                  |
| Nouvễn Thị Lon               |
|                              |
| Loại giấy tờ tuỳ thân * CCCD |
| Số giấy giờ tuỳ thân *       |
| 234566546                    |
|                              |
|                              |
|                              |
|                              |
|                              |
|                              |

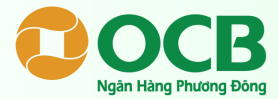

Quý khách điền đầy đủ thông tin tài chính, hạn mức đề xuất và cài đặt trích nợ thẻ . Sau đó, bấm "Tiếp tục" để hoàn tất bước này.

| Về thông tin tài chi      | ính       | Hoàn tất thẻ tín dụng                                                                                      |        |
|---------------------------|-----------|----------------------------------------------------------------------------------------------------|--------|
| Công ty bạn làm việc      |           | <ul> <li>Địa chỉ nhận thẻ</li> <li>Nơi ở hiện tại: 40 Út Tịch, p4, Tân<br/>Bình, Tp Hồ Chí Minh</li> </ul> | Thay đ |
| Tên công ty *             |           | Hạn mức để nghị<br>30,000,000                                                                              | VND    |
| Địa chỉ công ty *         |           | Hạn mức từ 3,000,000 VND – 500,000,000 VN<br>Mã giới thiệu                                                 | 1D     |
| Tổng thu nhập trong tháng | aia chi 🧨 | Nhập mã giới thiệu                                                                                         |        |
| Hình thức nhận thu nhập * | ~         | Trích nợ tự động 💿                                                                                         |        |
| Thu nhập hàng tháng *     |           | Sô tiên tôi thiêu () Toàn bộ d                                                                             | lư nợ  |
| Thêm thu                  | u nhập 🧪  | Tài khoản trích nợ 🕚                                                                                       |        |
| ſổng chi phí trong tháng  |           | Nguyen Thanh Son                                                                                           | $\sim$ |
| Chi phí sinh hoạt *       | VND       | 15,142,000                                                                                                 | VND    |
|                           |           |                                                                                                    |        |

Lưu ý: Quý khách cần điền đầy đủ 2 mục **Thêm địa chỉ** và **Thêm thu nhập. Quý khách không cần nhập Mã giới thiệu** 

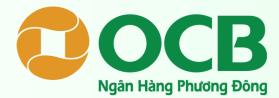

Sau khi nhận thông báo **"Đăng ký mở thẻ thành công"**, hồ sơ Quý khách đã được tiếp nhận. Quý khách vui lòng chờ kết quả phê duyệt từ OCB.

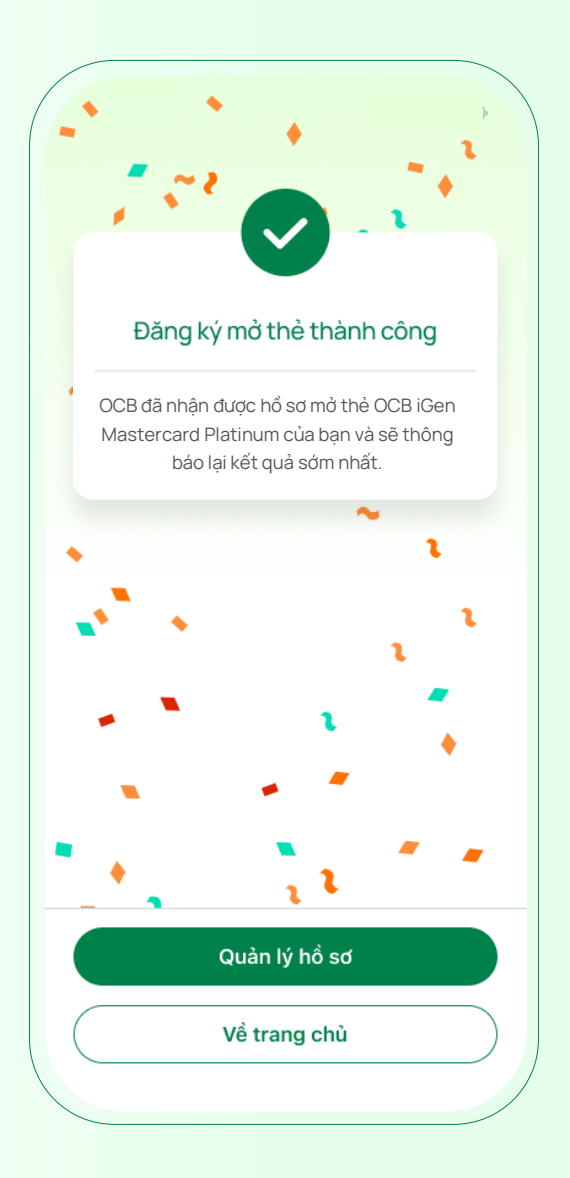

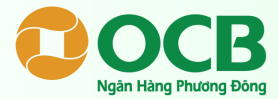

Để kiểm tra trạng thái phê duyệt thẻ đã đăng ký, Quý khách truy cập trang "Quản lý thẻ" chọn "Lịch sử mở thẻ". Sau khi thẻ đã được duyệt Quý khách vui lòng chọn "Ký hợp đồng mở thẻ".

| Lịch sử mở thẻ                                                                                                    | Lịch sử mở thẻ                                                  |
|----------------------------------------------------------------------------------------------------|-----------------------------------------------------------------|
| Thè tín dụng Thè ghi nợ                                                                                                    | OCB iGen MasterCard Platinum<br>Trạng thái<br>Thè đã được duyệt |
|                                                                                                    | Hạn mức được duyệt<br><b>30,000,000 VND</b>                     |
| 🕀 Đăng ký mờ thẻ                                                                                                    | Ký hợp đồng mờ thẻ                                              |
| Thè tín dụng là gì?                                                                                                    | OCB MasterCard Priority<br>Trạng thái<br>Dang chờ phê duyệt     |
| Gợi ý cho bạn                                                                                                    | Hạn mức để nghị<br><b>100,000,000 VND</b>                       |
| ever and a constant<br>(1) - Constant<br>(1) - Con | OCB JCB Platinum<br>Trạng thái<br>Không thoà điều kiện          |
| OCB Mastercard World 2in1<br>Thẻ tích hợp đặc quyền thượng lưu                                                                                                    | Hạn mức để nghị<br>100,000,000 VND                              |

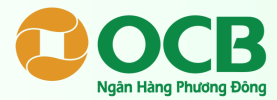

Quý khách kiểm tra thông tin hồ sơ mở thẻ và thông tin Hợp đồng. Chấp nhận hợp đồng, Quý khách chọn **"Ký hợp đồng mở thẻ"** và nhập mã OTP để hoàn thành mở thẻ.

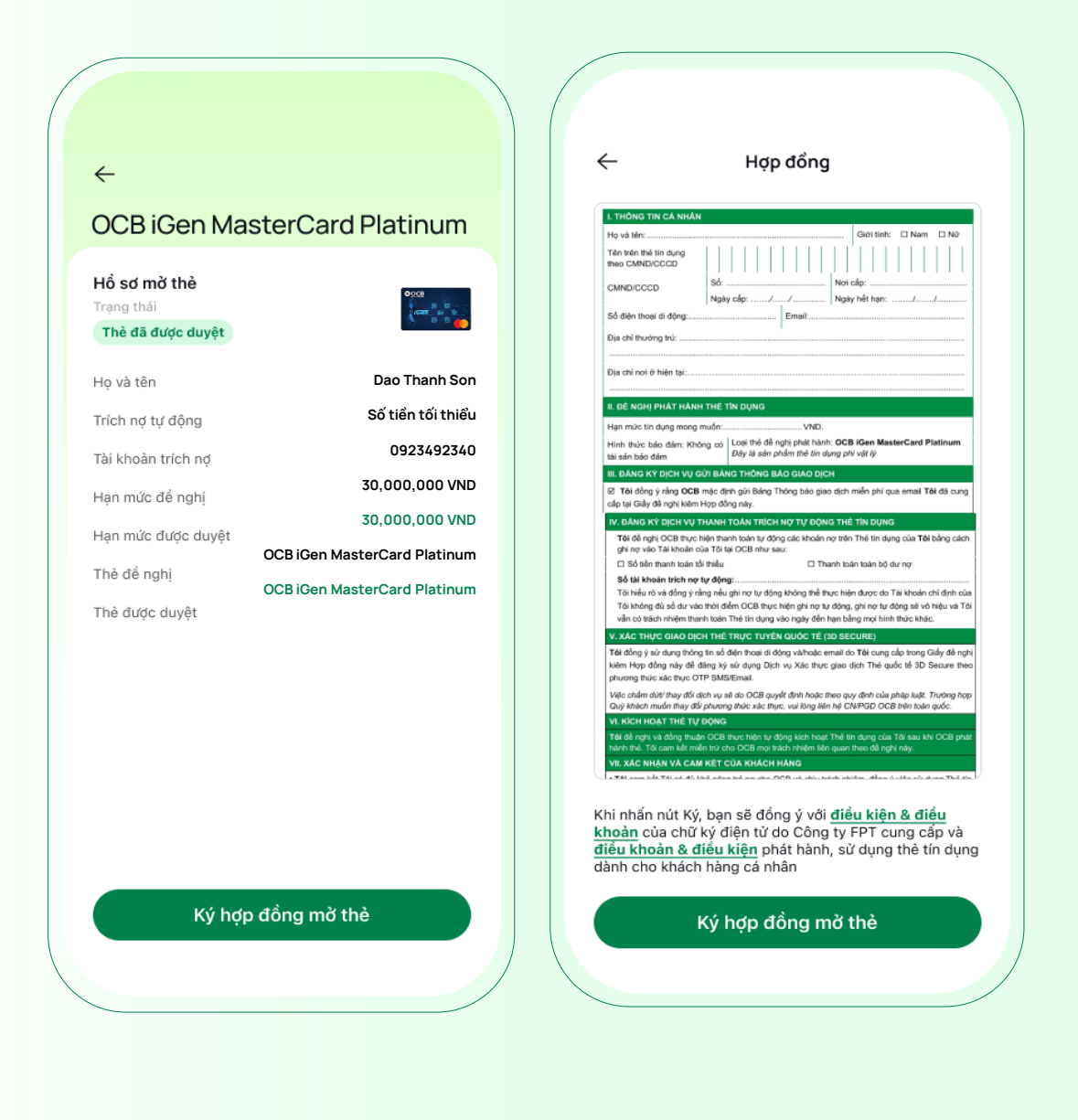

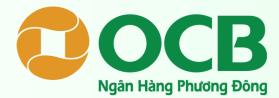

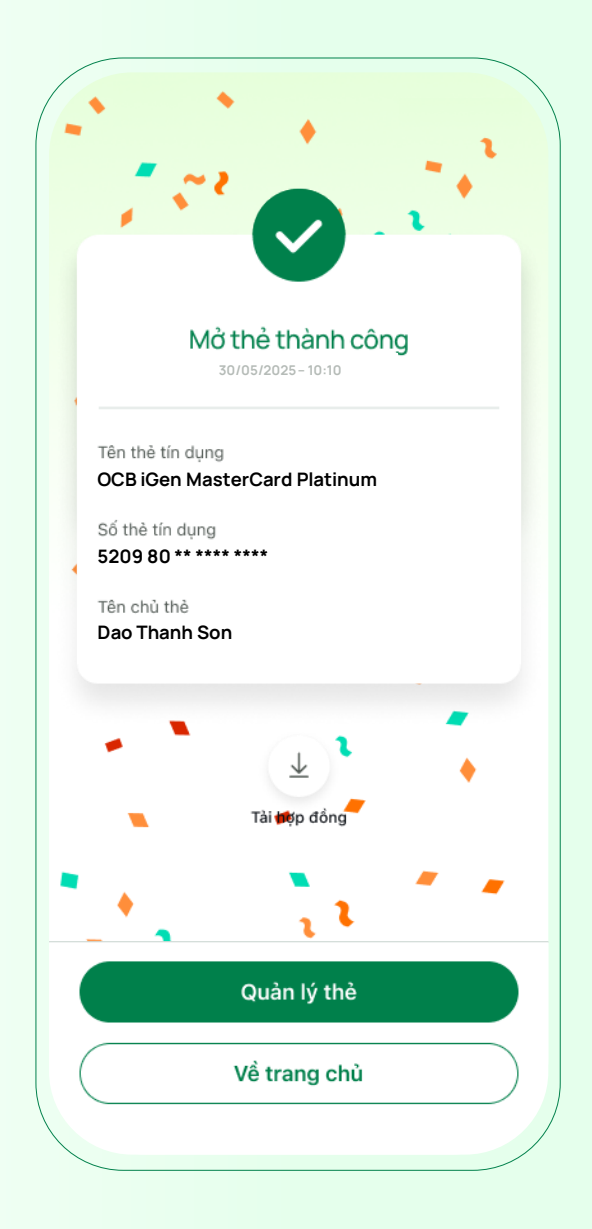

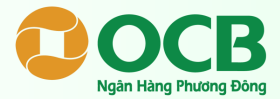

#### KÍCH HOẠT THỂ

Trong trường hợp Quý khách mở thẻ tín dụng vật lý<sup>(\*)</sup>, thẻ sẽ được vận chuyển đến địa chỉ nhận thẻ đã đăng ký. Sau khi nhận thẻ thành công, Quý khách có thể kích hoạt và sử dụng thẻ trên ứng dụng OCB OMNI theo đường dẫn **"OCB OMNI/Quản lý thẻ/Kích hoạt thẻ"**.

(\*)Thể tín dụng vật lý là loại thể có hình thức hiện hữu vật chất, thông thường được làm bằng chất liệu nhựa.

 Trong trường hợp Quý khách mở thẻ tín dụng phi vật lý<sup>(\*\*)</sup>, Quý khách có thể kiểm tra thông tin thẻ trên ứng dụng OMNI theo đường dẫn "OMNI/ Quản lý thẻ". Thẻ được tự động kích hoạt và có thể sử dụng ngay.

(\*\*)Thẻ tín dụng phi vật lý là loại thẻ không hiện hữu bằng hình thức vật chất, tồn tại dưới dạng thẻ điện tử.

Mọi thắc mắc Quý khách vui lòng liên hệ **Hotline 1900 1846** để được tư vấn.

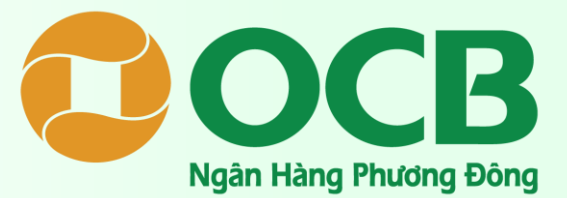